# Регистрация в Единой системе идентификации и аутентификации (ЕСИА)

#### Шаг 1.

#### Заходим на сайт esia.gosuslugi.ru Если Вы там не зарегистрированы, проходим регистрацию. Для этого нажимаем «Зарегистрируйтесь»

| ВХ<br>для порта | .ОД<br>ла Госуслуг |
|-----------------|--------------------|
| Мобильный телеф | оон или почта      |
| Пароль          |                    |
| Bc              | йти                |
| Уужой компьютер | Восстановить парол |

пектронного правительств

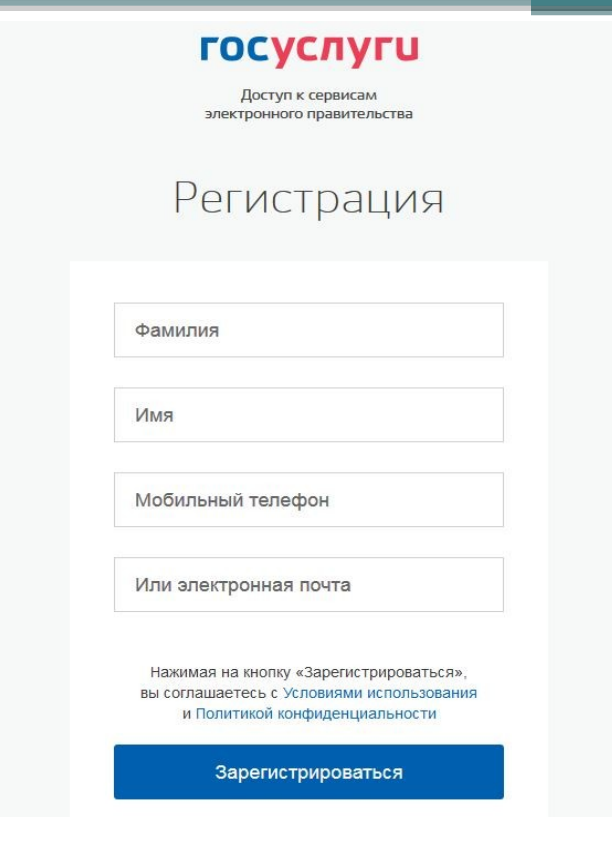

Заполняем поля: фамилия;

имя; номер мобильного телефона или адрес электронной почты. Нажимаем кнопку «Зарегистрироваться».

### Шаг 2

**Если** выбран способ регистрации по мобильному телефону, то будет отправлено sms-сообщение с кодом подтверждения. Его необходимо ввести в специальное поле, которое отображается на экране и нажать кнопку «Подтвердить».

Данный код можно ввести в течение 5 минут (данная информация отображается в виде обратного отсчета секунд), если время истекло, то можно запросить новый код подтверждения (в этом случае кнопка «Получить новый код подтверждения» станет активной). Если выбран способ регистрации по электронной почте, то отобразится страница подтверждения активации учетной записи.

На указанный адрес электронной почты будет отправлено письмо, содержащее ссылку для активации учетной записи.

Для активации зарегистрированной учетной записи следует перейти по содержащейся в письме ссылке, либо скопировать и вставить указанную ссылку в адресную строку браузера. Время действия данной ссылки составляет 3 дня.

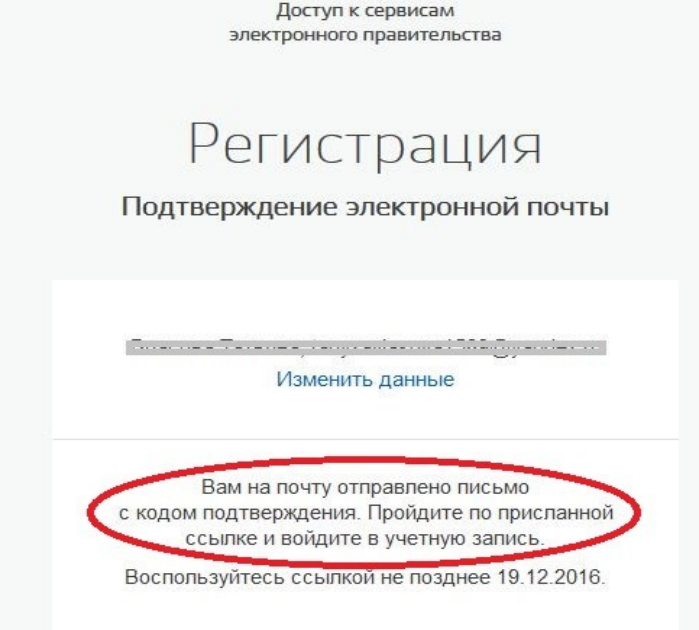

#### Шаг 3.

Перейдя по ссылке, вводим свой пароль (какой хотите), госуслуги Доступ к сервисам Электронного правительства Создание пароля (какой какой котите), госуслуги Сервисам Электронного правительства Создание пароля создание пароля

| Пароль  |  |  |
|---------|--|--|
| Еще раз |  |  |
|         |  |  |

#### Шаг 4.

## Заполняем личные данные, используя паспорт и СНИЛС, нажимаем продолжить

| Фамилия                              | 1                                                  |                                       |
|--------------------------------------|----------------------------------------------------|---------------------------------------|
| Илян                                 |                                                    |                                       |
| Отчество (если есть)                 |                                                    |                                       |
|                                      | Закалными обязалитьно, если отчество указано в ваш | ям документе, удостоверяющем узнаност |
| llion                                | Не указан —                                        |                                       |
| Дата рождения                        |                                                    |                                       |
| Место раждения                       |                                                    |                                       |
| снилс 🛞                              |                                                    |                                       |
| Гражданство                          | Pocus                                              | -                                     |
| Документ, удостоверлющий<br>пичность | Паспорт гражданина Российской Федерации            |                                       |
| Серия и номер                        |                                                    |                                       |
| Дата выдачи                          |                                                    |                                       |
| Кем выдан                            |                                                    |                                       |
| Код подразделения                    |                                                    |                                       |
|                                      |                                                    |                                       |

#### Шаг 5.

## После успешной Проверки данных нажимаем «Перейти к подтверждению личности».

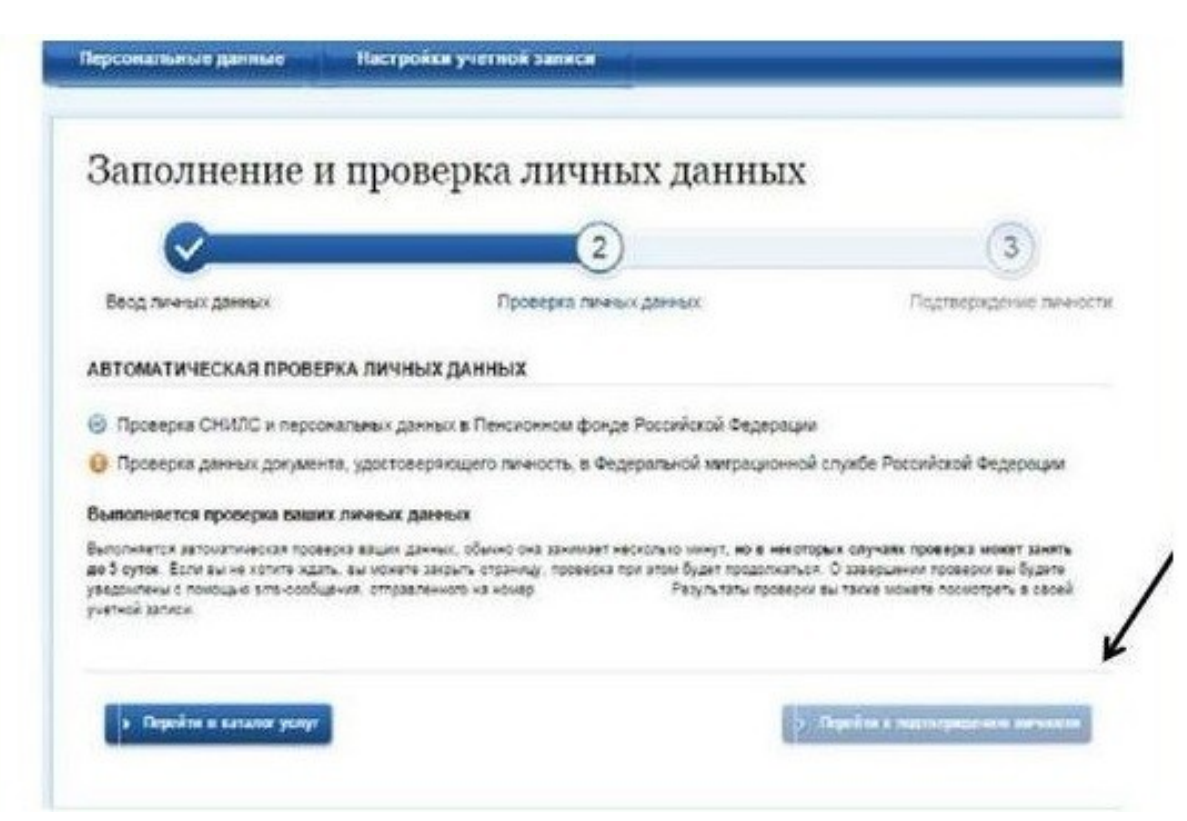